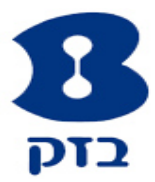

# נתב SIEMENS SL2-141

הגדרה ראשונית הצפנה הפניית פורטים

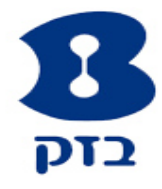

# הגדרה ראשונית

תחילה פתחו את הדפדפן והיכנסו אל הנתב בכתובת <u>http://10.0.0.138</u>. בחלון הבא תתבקשו לרשום שם משתמש וסיסמה. בשדות שם המשתמש והסיסמה הקלידו את המילה **Admin**.

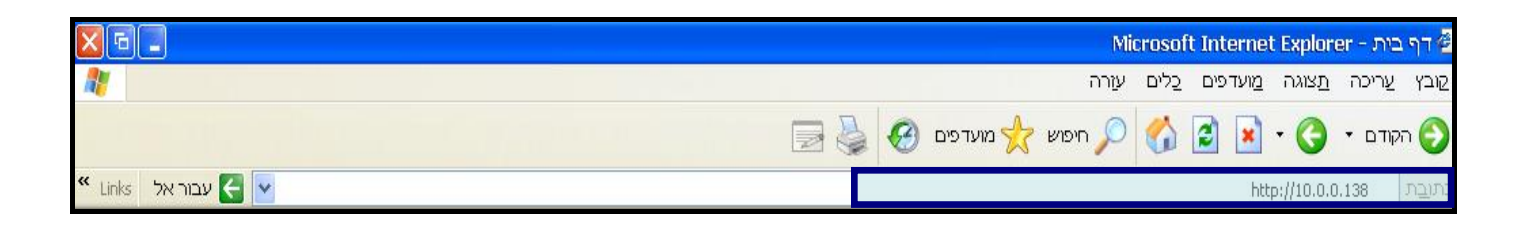

# לחצו על Advanced שבתפריט העליון.

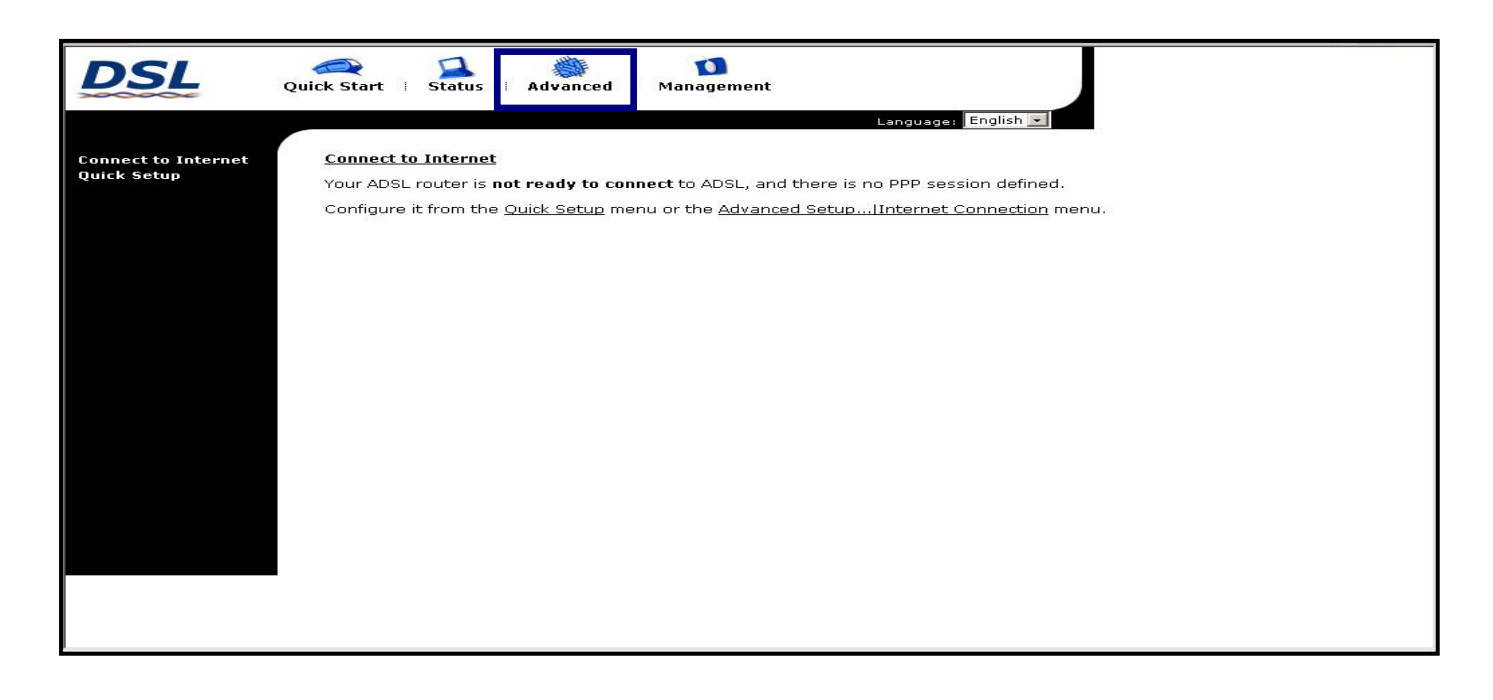

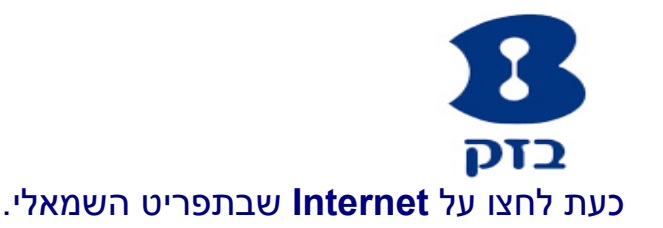

| SIEMENS                                                           | Quick Start   Status    | Advanced i Wireless i Management                                                                                                    |
|-------------------------------------------------------------------|-------------------------|----------------------------------------------------------------------------------------------------|
|                                                                   |                         | Language: English 🔽                                                                                                    |
| Local Network                                                     | LAN IP Address Confi    | guration                                                                                                    |
| Internet                                                          | Enter the DSL router IF | address and subnet mask for LAN interface.                                                                                            |
| IP Routing                                                        | Primary IP Address:     | 10.0.0.138                                                                                                    |
| Virtual Server                                                    | Subnet Mask:            | 255.0.0.0                                                                                                    |
| NAT ALG                                                           | Host Name:              | SL2141                                                                                                    |
| Firewall                                                          | Domain Name:            | siemens                                                                                                    |
| Quality of Service                                                | Configure seconda       | ry IP address and subnet mask.                                                                                                    |
| Port Mapping                                                      |                         |                                                                                                    |
|                                                                   | MTU:                    | 1500 (Default: 1500)                                                                                                    |
|                                                                   | Apply Cancel New new    | v settings only take effect after your DSL router is rebooted. If<br>sessary, reconfigure your PC's IP address to match new settings. |
| Firmware: 3.102e<br>ADSL2+: A2pB021g.d20h<br>Wireless: 4.150.10.5 |                         |                                                                                                    |

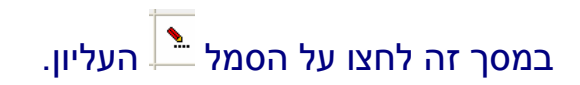

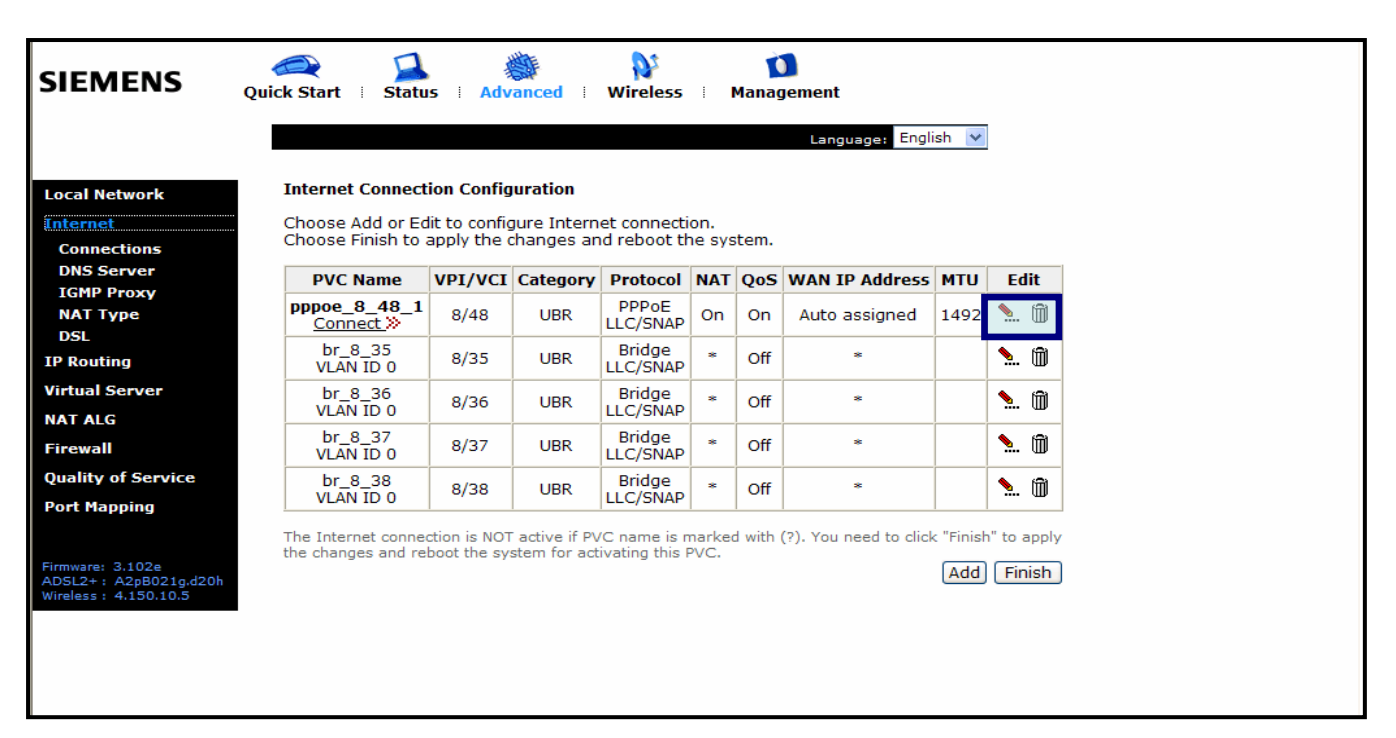

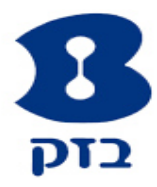

## יש *להוריד* את סימן ה-V מאופציית Enable QoS. להמשך לחצו על א

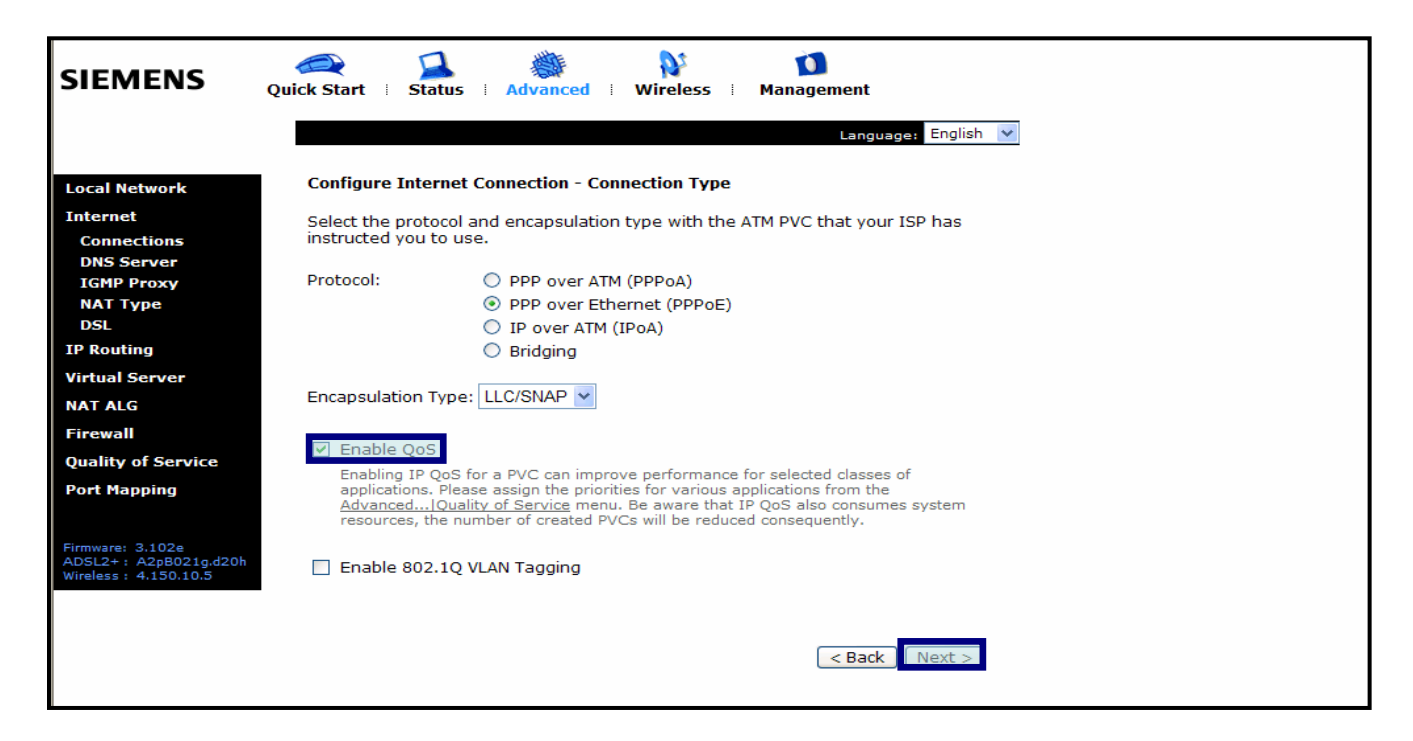

#### ודאו את ההגדרות כמתואר בתמונה ולחצו על Next.

| SIEMENS                                                                                                    | Quick Start   Status   Advanced   Wireless   Management                                                                                                    |
|----------------------------------------------------------------------------------------------------|----------------------------------------------------------------------------------------------------|
| Local Network<br>Internet<br>Connections<br>DNS Server<br>IGMP Proxy<br>ADSL<br>IP Routing<br>Virtual Server<br>Firewall<br>Quality of Service<br>Port Mapping | Language: English →   Configure Internet Connection - WAN IP Settings. The information provided to you by your ISP to configure the WAN IP settings.   • Obtain an IP address automatically   • Obtain an IP address automatically   • Obtain an IP address:   WAN IP Address:   • Obtain an IP address:   • WAN IP Address:   • Obtain an IP address   • Obtain an IP address automatically   • Obtain an IP address:   • WAN IP Address:   • Obtain an IP address   • Obtain an IP address   • WAN IP Address:   • Obtain an IP address   • Obtain an IP address   • WAN IP Address:   • Obtain an IP address   • Obtain an IP address   • Obtain an IP address   • Obtain an IP address   • Obtain an IP address   • Obtain an IP address   • Obtain an IP address   • Obtain and IP address   • Obtain an IP address   • Obtain an IP address   • Obtain an IP address   • Obtain and IP address   • Obtain and IP address   • Obtain and IP address   • Add Default Route   (e Back Next > 1) |

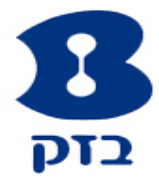

בשדה **Username** רשמו את שם המשתמש שניתן לכם על ידי ספק האינטרנט ואחריו את הסימן @ וסיומת הספק; בשדה **Password** רשמו את הסיסמה שקיבלתם מספק האינטרנט שלכם. סמנו את Always On ולחצו על Next.

| DSL                                | Quick Start   Status   Advanced   Management<br>Language: English •                                                                                                    |
|------------------------------------|----------------------------------------------------------------------------------------------------|
| Connect to Internet<br>Quick Setup | Configure Internet Connection - PPP User Name and Password<br>In order to establish the Internet connection, please enter PPP user name and password<br>that your ISP has provided.                                                                                                    |
|                                    | PPP Password:       Image: Tegra         Session established by:       Always On         Dial on Demand       Disconnect if no activity for Image: Tegra         Manually Connect       Disconnect if no activity for Image: Tegra         Disconnect if no activity for Image: Tegra       Manually Connect         Disconnect if no activity for Image: Tegra       Manually Connect         Disco |

### לאישור ההגדרות לחצו על Apply.

| This Internet Connec                                    | tion Summany                                          |
|---------------------------------------------------------|-------------------------------------------------------|
|                                                         |                                                       |
| Make sure that the se                                   | ttings below match the settings provided by your ISP. |
| Enable this Intern                                      | et Connection                                         |
|                                                         |                                                       |
| Connection Name: pp                                     | poe_8_48_1                                            |
| Internet (WAN) Con                                      | iguration:                                            |
| VPI / VCI                                               | 8 / 48                                                |
| Service Category                                        | UBR                                                   |
| Connection Type                                         | PPPoE LLC/SNAP, Always On, QoS On                     |
| NAT                                                     | Enabled                                               |
| WAN IP Address                                          | Automatically Assigned                                |
| Default Gateway                                         | Automatically Assigned                                |
| DNS Server                                              | Automatically Assigned                                |
| Click "Apply" to accept<br>Glick "Back" to make an<br>S | these settings. (< Back) Apply                        |

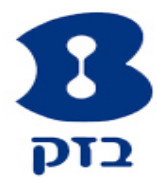

# במסך הבא לחצו על **Finish** לסיום התהליך. כעת יבצע הנתב אתחול ושמירת הגדרות, ולאחר האתחול יתחבר באופן אוטומטי לאינטרנט (במידה שהגדרות הספק נכונות).

| SIEMENS                                                                                                    | Quick Start 🕴 Status                         | Advan                        | ¢<br>ced ⊨ M                 | /ireless                     | Ma           | nager   | nent                |                  |              |
|----------------------------------------------------------------------------------------------------|----------------------------------------------|------------------------------|------------------------------|------------------------------|--------------|---------|---------------------|------------------|--------------|
|                                                                                                    | Language: English 💌                          |                              |                              |                              |              |         |                     |                  |              |
| ocal Network                                                                                                    | Internet Connectio                           | n Configur                   | ation                        |                              |              |         |                     |                  |              |
| ernet<br>Connections                                                                                                    | Choose Add or Edit<br>Choose Finish to ap    | to configur<br>ply the cha   | e Internet<br>anges and      | connection<br>reboot the     | syste        | m.      |                     |                  |              |
| DNS Server<br>IGMP Proxy                                                                                                    | PVC Name                                     | VPI/VCI                      | Category                     | Protocol                     | NAT          | QoS     | WAN IP<br>Address   | мти              | Edit         |
| NAT Type<br>DSL                                                                                                    | <b>pppoe_8_48_1</b> (?)                      | 8/48                         | UBR                          | PPPoE<br>LLC/SNAP            | On           | On      | Auto assigned       | 1492             | <b>%</b> . 🕅 |
| P Routing<br>/irtual Server                                                                                                    | br_8_35<br>VLAN ID 0                         | 8/35                         | UBR                          | Bridge<br>LLC/SNAP           | *            | Off     | *                   |                  | <b>%</b> . 🕅 |
| AT ALG                                                                                                    | br_8_36<br>VLAN ID 0                         | 8/36                         | UBR                          | Bridge<br>LLC/SNAP           | *            | Off     | *                   |                  | <b>%</b> . 🕅 |
| ewall<br>ality of Service                                                                                                    | br_8_37<br>VLAN ID 0                         | 8/37                         | UBR                          | Bridge<br>LLC/SNAP           | *            | Off     | *                   |                  | <b>%</b> . 🕅 |
| ort Mapping                                                                                                    | br_8_38<br>VLAN ID 0                         | 8/38                         | UBR                          | Bridge<br>LLC/SNAP           | *            | Off     | *                   |                  | <b>%</b> . 🕅 |
| Imware: 3.102e<br>DSL2+: A2pB021g.d20h<br>Ireless: 4.150.10.5<br><b>/ARNING:</b><br>outer's settings are<br>nanged. New settings<br>re only valid after<br><u>estarting router</u> . | The Internet connection the changes and rebo | on is NOT ac<br>ot the syste | ctive if PVC<br>m for activa | name is mai<br>ting this PV0 | rked w<br>C. | ith (?) | . You need to click | c "Finish<br>Add | " to appl    |

# בזמן האתחול יופיע המסך הבא:

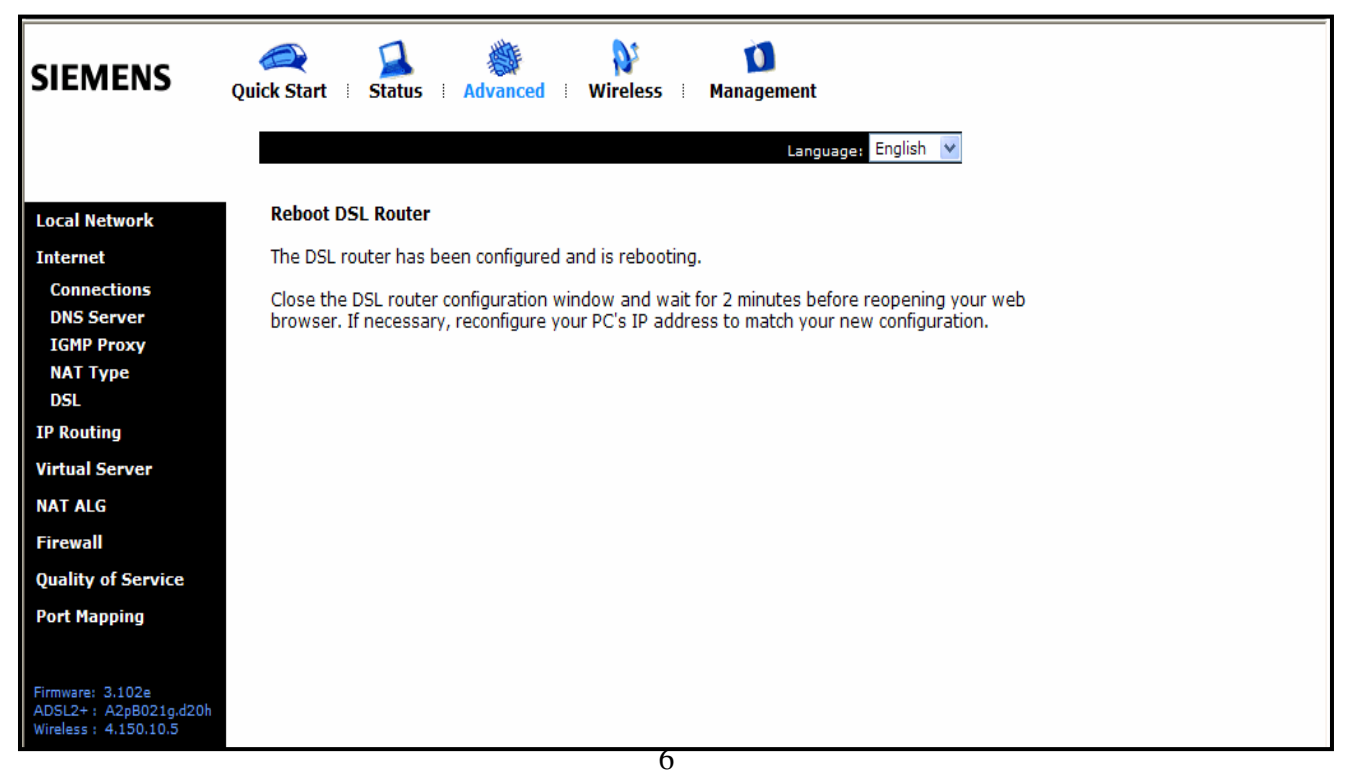

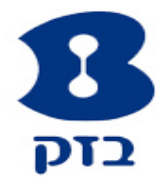

# הצפנה

תחילה פתחו את הדפדפן והיכנסו אל הנתב בכתובת http://10.0.0.138. בחלון הבא תתבקשו לרשום שם משתמש וסיסמה. בשדות שם המשתמש והסיסמה הקלידו את המילה Admin.

|                   | Mi                | crosoft Interne              | t Explorer -     | דף בית 🖉  |
|-------------------|-------------------|------------------------------|------------------|-----------|
|                   | עזרה              | <u>מ</u> ועדפים <u>כ</u> לים | כה <u>ת</u> צוגה | קובץ עריי |
|                   | 🥝 חיפוש 🔆 מועדפים | 🚯 🖻 🖻                        | • 🔇 • 🛛          | הקודב 📀   |
| K Links עבור אל C |                   | ht                           | tp://10.0.0.138  | כתובת     |

לאחר שעלה ממשק המודם לחצו על Wireless לאחר שעלה ממשק המודם לחצו על 64-bit -בחרו ב- Wireless Security שבתפריט השמאלי. מהאפשרויות שבמסך Security .WEP

| DSL                                                      | Quick Start   Status   Advanced Wireless Management                                                                                                    |
|----------------------------------------------------------|----------------------------------------------------------------------------------------------------|
| Basic Settings<br>Security<br>Access Control<br>Repeater | Wireless Security         This page allow you to protect your wireless network by specifying WEP, 802.1×, WPA, or WPA2 wireless security. Before setting up security, ensure that your wireless adaptors support the same type of security. Most support WEP, but not all support WPA, WPA2, or 802.1×.         Wireless Security:       Disabled |
|                                                          | Apply After enab<br>your wirel<br>wireless a<br>WPA<br>WPA2<br>WPA2-PSK<br>Mixed WPA2/WPA<br>Mixed WPA2/WPA -PSK                                                                                                    |

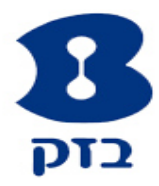

# כעת כתבו את מפתח ההצפנה בן 10 תווים הקסדצימליים (A-F ,0-9) ולסיום לחצו על אין אין כעת כתבו את מפתח ההצפנה בן 10

| DSL                                    | uick Start   Status   Advanced   Wireless   Management                                                                                                    |
|----------------------------------------|----------------------------------------------------------------------------------------------------|
|                                        | Language: English 💌                                                                                                    |
| Basic Settings                         | Wireless Security                                                                                                    |
| Security<br>Access Control<br>Repeater | This page allow you to protect your wireless network by specifying WEP, 802.1x, WPA, or WPA2 wireless security. Before setting up security, ensure that your wireless adaptors support the same type of security. Most support WEP, but not all support WPA, WPA2, or 802.1x. |
|                                        | Wireless Security: 64-bit WEP  Authentication Type: Open System  Encryption Keys                                                                                                    |
|                                        | Enter 5 ASCII characters or 10 hexadecimal digits for 64-bit encryption keys.                                                                                                    |
|                                        | C ASCII characters (any printable characters are valid)                                                                                                    |
|                                        | Key1: 1122334455                                                                                                    |
|                                        | Key2:                                                                                                    |
|                                        | Apply After enabling security and clicking Apply, you will lose the connection with your wireless ADSL router. You should now set-up security on your wireless adapters in order to re-establish the connection.                                                              |

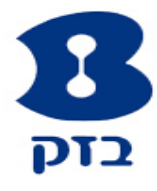

# הפניית פורטים

תחילה פתחו את הדפדפן והיכנסו אל הנתב בכתובת http://10.0.0.138.

בחלון הבא תתבקשו לרשום שם משתמש וסיסמה. בשדות שם המשתמש והסיסמה הקלידו את המילה Admin

|                   | Mi                  | crosoft Internet Explorer - דף בית 🖻                  |
|-------------------|---------------------|-------------------------------------------------------|
|                   | עזרה                | <u>קובץ עריכה ת</u> צוגה <u>מ</u> ועדפים <u>כ</u> לים |
|                   | איפוש 🔆 מועדפים 🚱 🍓 | 🚯 🔊 י א א א א א א א א א א א א א א א א א א             |
| K Links עבור אל C |                     | http://10.0.0.138 בתובת                               |

### לאחר שעלה ממשק המודם לחצו על Advanced שבתפריט העליון.

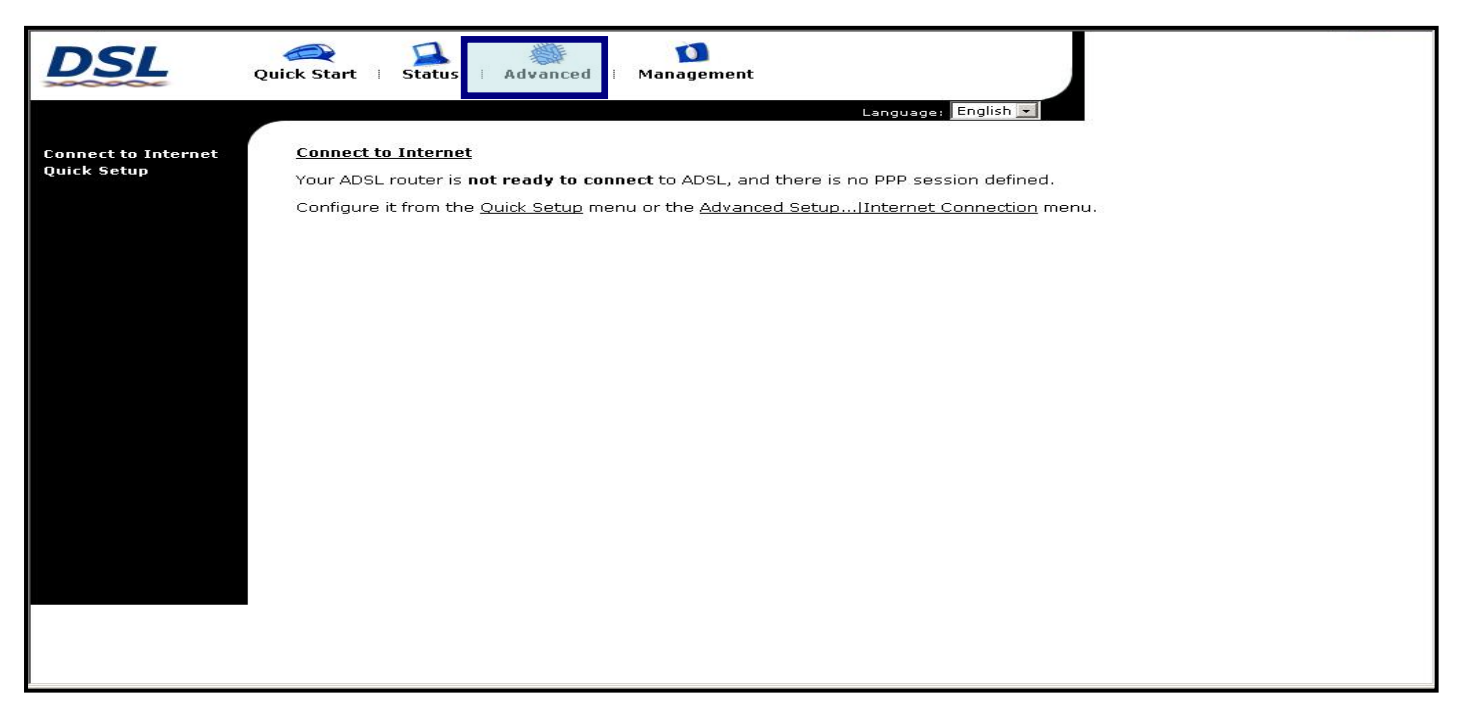

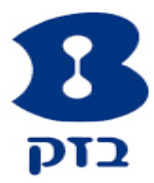

## לחצו על **Virtual Server** שבתפריט השמאלי ובחרו את **Port Forwarding**. להפניית פורט יש ללחוץ על **Add**.

| DSL                                                                        | Quick Start   Status  | Advanced        | Nirel         | ess i     | 🚺<br>Management  |          |                 |
|----------------------------------------------------------------------------|-----------------------|-----------------|---------------|-----------|------------------|----------|-----------------|
|                                                                            | _                     |                 |               |           | Langu            | age: Eng | glish 👤         |
| Local Network                                                              | Port Forwarding       | ardina vulsa ta | -11           | in enelis | -                | 2        |                 |
| Internet<br>IP Routing                                                     | software to work on y | your computer   | s if the Inte | ernet cor | inection uses N/ | r<br>АТ. |                 |
| Virtual Server                                                             | Application Name      | External Packet |               |           | Internal Host    |          | Delete          |
| Port Forwarding                                                            |                       | IP Address      | Protocol      | Port      | IP Address       | Port     |                 |
| Port Triggering                                                            | emule                 | ALL             | TCP           | 4662      | 10.0.0.1         | 4662     |                 |
| DMZ Host                                                                   | emule                 | ALL             | UDP           | 4672      | 10.0.0.1         | 4672     |                 |
| Static DNS<br>Static DNS<br>Firewall<br>Quality of Service<br>Port Mapping |                       |                 |               |           | [                | Select   | All 🗖<br>Delete |

# .Apply הקלידו את כתובת ה-IP של המחשב שאליו מופנה הפורט ולחצו על

| DSL                | Quick Start   Status   Advanced   Wireless   Management |
|--------------------|---------------------------------------------------------|
|                    | Language: English 💌                                     |
| Local Network      | Add New Port Forwarding Rule                            |
| Internet           | Application Name:                                       |
| IP Routing         | Dro defined:     Servers     Web Server                 |
| Virtual Server     |                                                         |
| Port Forwarding    |                                                         |
| Port Triggering    | From Internet Host IP Address:                          |
| DMZ Host           | Forward to Internal Hest IB Address: 10.0.0.2           |
| Static DNS         | Porward to Internal Host IP Address. [10.0.0.3]         |
| Firewall           | < Back Apply                                            |
| Quality of Service |                                                         |
| Port Mapping       |                                                         |
|                    |                                                         |
|                    |                                                         |

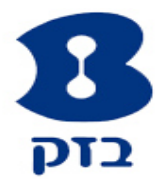

## סמנו את האפשרות **User defined** ורשמו את שם התוכנית. הקלידו את כתובת ה-**IP** של המחשב ורשמו את פרטי הפורטים בטבלה, ולסיום לחצו על **Apply**.

| DSL                                                                                           | Quick Start   S                                                                                                    | 🔁 🦓<br>tatus i Adva            | nced   Wirel         | ess   Manag              | ement                     |  |  |
|-----------------------------------------------------------------------------------------------|----------------------------------------------------------------------------------------------------|--------------------------------|----------------------|--------------------------|---------------------------|--|--|
| Local Network<br>Internet<br>IP Routing                                                       | Add New Port                                                                                                    | Forwarding Ru                  | le                   |                          | Language: English 🗸       |  |  |
| Virtual Server<br>Port Forwarding<br>Port Triggering<br>DMZ Host<br>Dynamic DNS<br>Static DNS | ○ Pre-defined:       Audio/Video       ✓       Camerades       ✓         ③ User defined:       moshe       ✓       From Internet Host IP Address:       ALL       ✓         Forward to Internal Host IP Address:       10.0.03       ✓       ✓ |                                |                      |                          |                           |  |  |
| Firewall<br>Quality of Service                                                                | By using the r<br>Protocol                                                                                                    | ules:<br>Externa<br>Port Start | l Packet<br>Port End | Forward to<br>Port Start | Internal Host<br>Port End |  |  |
| Porchapping                                                                                   |                                                                                                    | 3445<br>5446                   | 3445<br>5446         | 3445                     | 3445<br>5446              |  |  |
|                                                                                               | CP -                                                                                                    | pply                           | [                    |                          |                           |  |  |

### לפניכם טבלה מסכמת של הפניית הפורטים. ניתן להוסיף הפניות של פורטים חדשים או למחוק הפניות פורטים קיימות.

| Accel Network     Create the port forwarding rules to allow certain applications or server software to work on your computers if the Internet connection uses NAT.       P Routing     External Packet     Internal Host       rtual Server     Application Name     External Packet     Internal Host       Port Forwarding     emule     ALL     TCP     4662     10.0.0.1     4662 | Delet       |
|----------------------------------------------------------------------------------------------------|-------------|
| Routing       Create the port forwarding rules to allow certain applications of server software to work on your computers if the Internet connection uses NAT.         Routing       tual Server         Port Forwarding       Protocol         Port Triggering       emule                                                                                                    | Port Delet  |
| Routing       tual Server     Application Name     External Packet     Internal Host       Port Forwarding     IP Address     Protocol     Port     IP Address     Port       Port Triggering     emule     ALL     TCP     4662     10.0.0.1     4662                                                                                                    | Delet       |
| Application Name         IP Address         Protocol         Port         IP Address         Port           Port Triggering         emule         ALL         TCP         4662         10.0.0.1         4662                                                                                                    | Port Delet  |
| Port Triggering emule ALL TCP 4662 10.0.0.1 4662                                                                                                    |             |
|                                                                                                    | 662   L     |
| 12 Host emule ALL UDP 4672 10.0.0.1 4672                                                                                                    | 672 🗖       |
| namic DNS Web Server ALL TCP 80 10.0.0.3 80                                                                                                    | 80 🗖        |
| itic DNS                                                                                                    |             |
| all Sele                                                                                                    | elect All 📋 |
| ty of Service                                                                                                    |             |
|                                                                                                    |             |

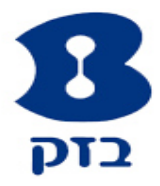

#### הערות:

- שימו לב שמספרי הפורטים שהגדרתם בנתב זהים לאלו המוגדרים בתוכנה.
- אם התוכנה עובדת ביותר ממחשב אחד ברשת יש להגדיר הפניה עבור כל מחשב בנפרד לפי כתובת ה-IP של המחשב.
- יש לוודא שבכל מחשב מוגדר פורט שונה עבור התוכנה. אין אפשרות להשתמש במספר פורט זהה ביותר ממחשב אחד.
  - אם ההפניה לא עובדת קיימת אפשרות שחומת האש (Firewall) המותקנת במחשב חוסמת את התוכנה.